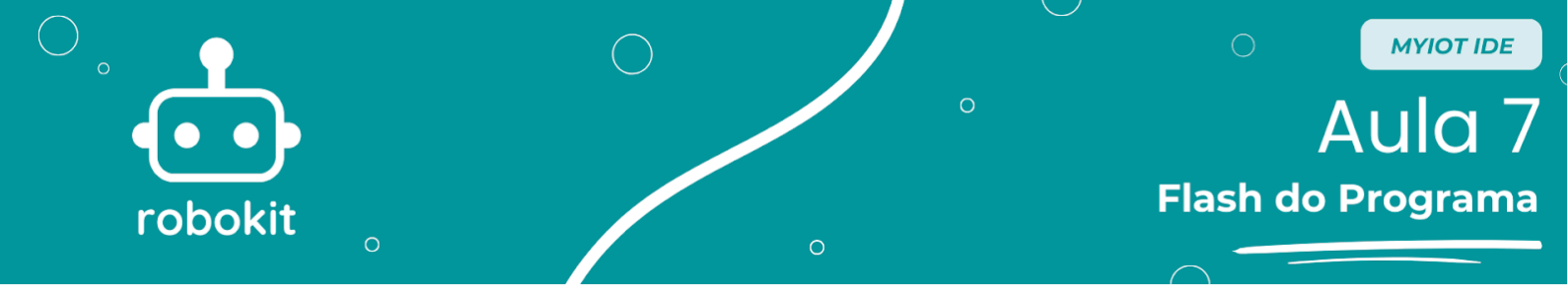

## **Objetivo da aula**

O objetivo da aula é fazer com que os alunos aprendam a mexer na plataforma *online* e gratuita *MyIoT Flasher*, para baixar códigos já programados para seu microcontrolador.

## Configurações

O primeiro passo para baixar programas prontos é acessar o site do *MyIoT Flasher*, no seguinte link: <u>https://www.myiot.space/flasher</u>. Então, você deve se deparar com a tela abaixo:

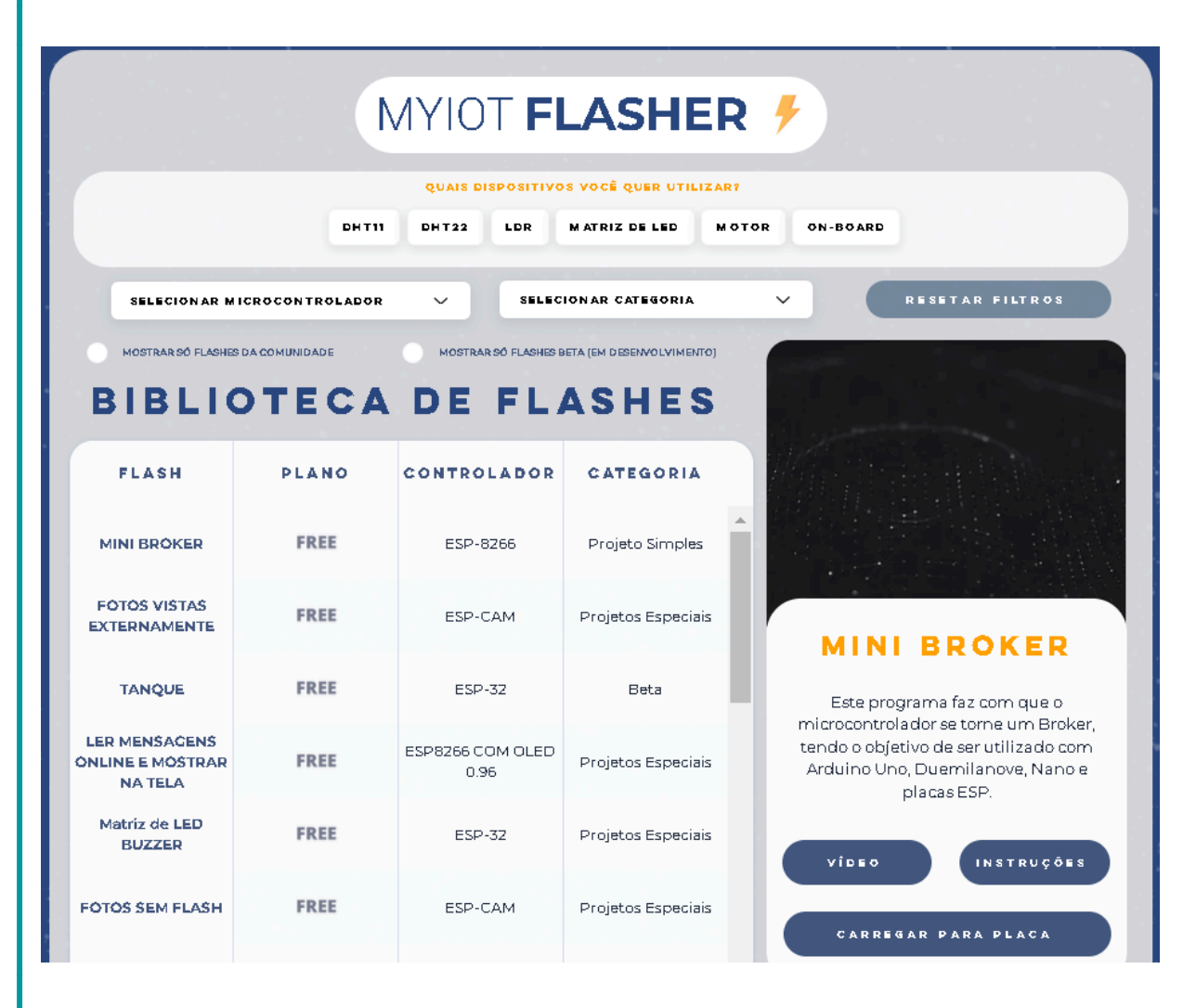

No botão seletor "Selecionar microcontrolador", escolha a opção "Arduino UNO". Assim, o filtro será ativado e só aparecerão códigos próprios para Arduino para serem baixados, como na figura abaixo:

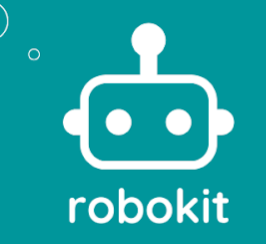

| MYIOT FLASHER 🗲                                                                        |       |             |               |                                                                                                    |  |  |  |  |
|----------------------------------------------------------------------------------------|-------|-------------|---------------|----------------------------------------------------------------------------------------------------|--|--|--|--|
| QUAIS DISPOSITIVOS VOCË QUER UTILIZAR?<br>DHT11 DHT22 LDR MATRIZ DE LED MOTOR ON-BOARD |       |             |               |                                                                                                    |  |  |  |  |
| ARDUINO UNO                                                                            |       | SELECIO     | NAR CATEGORIA | V RESETAR FILTROS                                                                                                    |  |  |  |  |
| MOSTRARSÓ FLASHES DA COMUNIDADE MOSTRARSÓ FLASHES BETA (EM DESENVOLVIMENTO)            |       |             |               |                                                                                                    |  |  |  |  |
| BIBLIC                                                                                 | TECA  | DE FLA      | SHES          |                                                                                                    |  |  |  |  |
| FLASH                                                                                  | PLANO | CONTROLADOR | CATEGORIA     |                                                                                                    |  |  |  |  |
| FOTORESISTOR                                                                           | FREE  | Arduino Uno | Aulas         |                                                                                                    |  |  |  |  |
| BLINK 3s                                                                               |       | Arduino Uno |               | FOTORESISTOR                                                                                                    |  |  |  |  |
| ROBOKIT 2                                                                              | FREE  | Arduino Uno | ROBOKIT       | Dependendo da luminosidade<br>detectada pelo fotorresistor (LDR), no<br>monitor serial será printada uma palavra<br>diferente referente a ela. Essas opções<br>são organizadas por meio de um switch<br>case e a tradução de cada uma delas é:<br>muito escuro, escuro, médio, brilhante.<br>Você pode colocar o projeto em uma sala<br>bem iluminada e cobrir o sensor com a<br>sua mão aos poucos. |  |  |  |  |
| BLINK 15                                                                               | FREE  | Arduino Uno | Testes        |                                                                                                    |  |  |  |  |
| PROJETO CANCELA                                                                        | FREE  | Arduino Uno | ROBOKIT       |                                                                                                    |  |  |  |  |
| ROBOKIT 4                                                                              |       | Arduino Uno | ROBOKIT       |                                                                                                    |  |  |  |  |

Como você pode ver, o último programa disponível que aparece é o "Projeto Cancela". Este é o resultado final do Projeto da Cancela, que será introduzido na próxima aula, quando programado diretamente em código para o Arduino. Você pode usar este código diretamente, ou pode aprender a programar pelo software *Sucuri Coding* em linguagem de blocos, que será ensinado nas próximas aulas. De qualquer maneira, será necessário fazer a montagem física e as ligações elétricas desse projeto para fazê-lo funcionar.

O primeiro passo é conectar o Arduino ao computador através do cabo USB. Agora, vamos começar com o *download* de um flash simples, que é o "Blink Is". Este código faz com que o LED 13, que é interno ao próprio Arduino, alterna entre aceso e apagado a cada I segundo.

Para baixar, selecione o Flash "Blink 1s" e, em seguida, o botão "Carregar para Placa", no canto direito da tela.

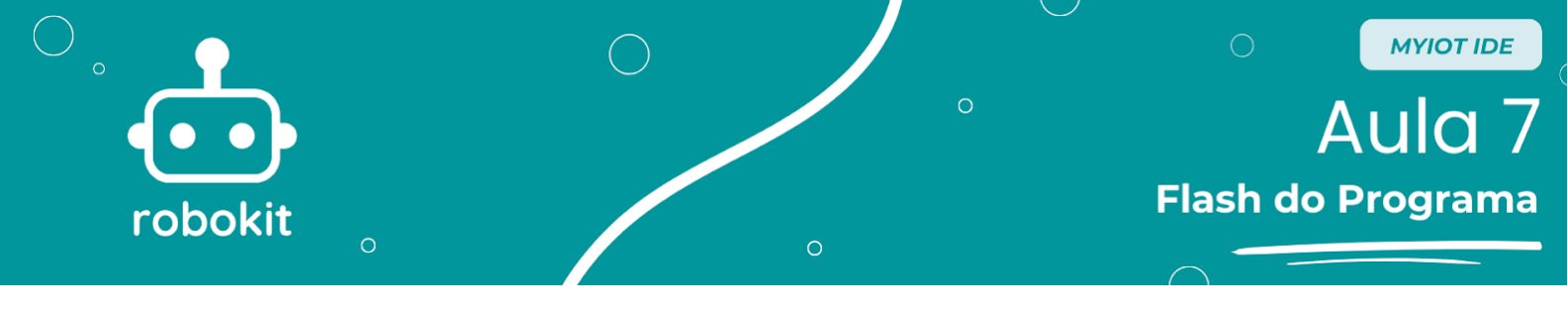

| ARDUINO UNO     |       | SELECIONAR CATEGORIA |           | V RESETAR FILTROS                                                        |
|-----------------|-------|----------------------|-----------|--------------------------------------------------------------------------|
|                 |       |                      |           |                                                                          |
| FLASH           | PLANO | CONTROLADOR          | CATEGORIA |                                                                          |
| FOTORESISTOR    | FREE  | Arduino Uno          | Aulas     |                                                                          |
| BLINK 3s        |       | Arduino Uno          |           | BLINK 1S                                                                 |
| RÓBÓKIT 2       | FREE  | Arduino Uno          | ROBOKIT   | Este é um programa para testes, que faz                                  |
| BLINK 1s        | FREE  | Arduino Uno          | Testes    | para validar o funcionamento do<br>Software, placa ou até mesmo do cabo. |
| PROJETO CANCELA | FREE  | Arduino Uno          | ROBOKIT   | VÎDEO INSTRUÇÕES                                                         |
| RÓBÓKIT 4       |       | Arduino Uno          | ROBOKIT   | CARREGAR PARA PLACA                                                      |
| RÓBÓKIT 3       |       | Arduino Uno          | ROBOKIT   |                                                                          |

Com isso, será aberta uma nova aba. Não se preocupe, ela é completamente segura! Nessa nova aba, deve aparecer uma tela como a da figura abaixo. Selecione "Programar" para enviar o código para o microcontrolador.

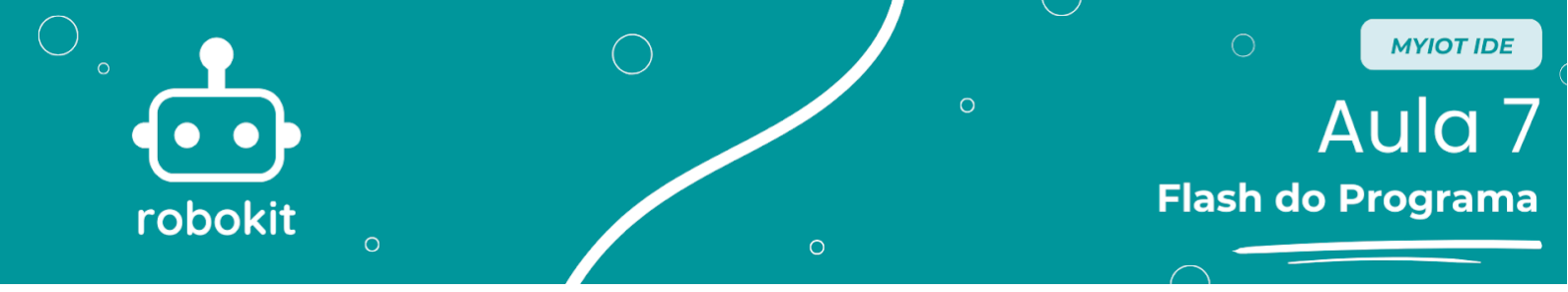

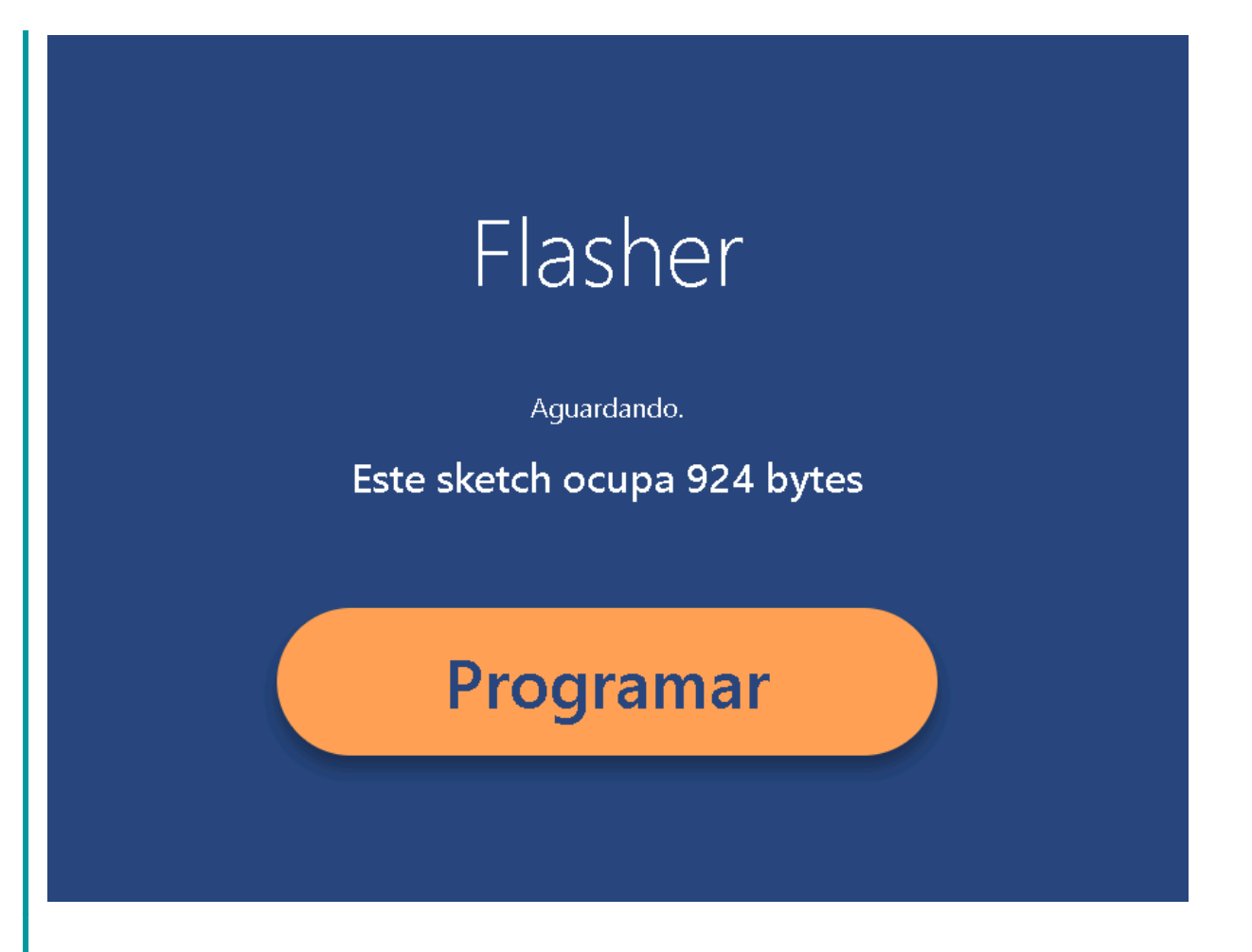

Então, vai aparecer um *pop-up* como o de baixo. Se você já não tiver conectado o seu Arduino ao computador usando um cabo USB para micro-USB, faça isso agora. Em seguida, selecione a porta serial que seu computador reconheceu contando um microcontrolador e, depois, clique em "Conectar".

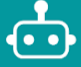

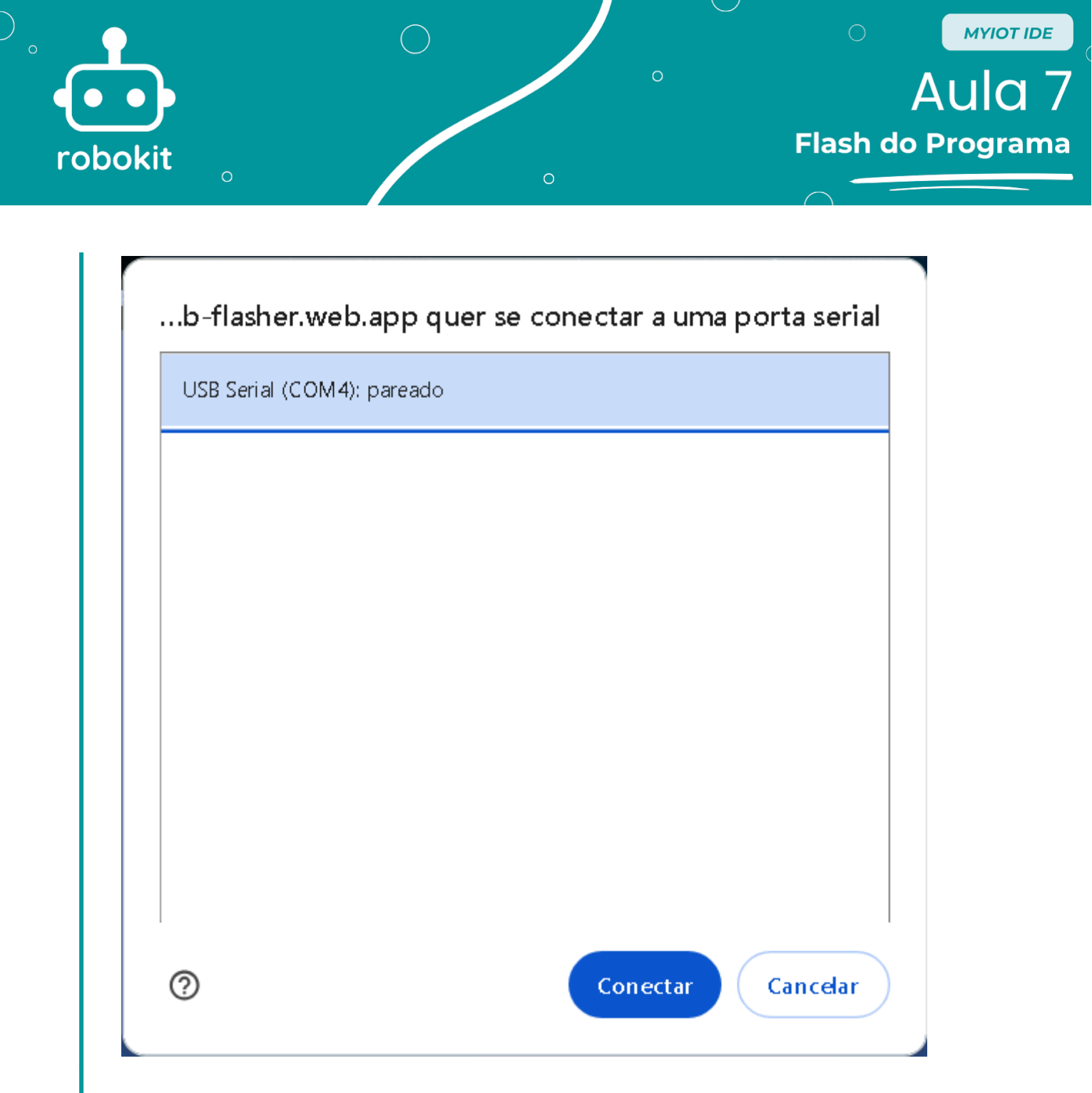

Quando o programa for carregado, aparecerá uma mensagem de "Sucesso!" onde antes estava a barra que mostra o progresso do *download*. Agora, você pode conferir o resultado do código no seu Arduino! Não precisa conectá-lo a nada, apenas observe o LED verde com o escrito "L" ao lado, enquanto ele pisca a cada 1 segundo.

Agora, experimente fazer o *download* do flash "Blink 3s", no mesmo site, e tente entender a diferença entre os dois códigos. Você também pode baixar qualquer outro flash disponível no site *MyIoT Flasher*, apenas se atente para qual microcontrolador cada código foi feito.

Ótimos estudos!